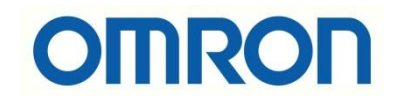

# E3S-DC IO Link Konfigurasyonu

# İÇİNDEKİLER

- Açıklama
- Sensör Data Adresleri
- IO Link Nedir?
- Elektriksel Bağlantılar
- Sysmac Studio Programında IO Link Konfigurasyonu

# Açıklama

Bu dökümanda E3S-DCP modeli IO link sensörün konfigurasyonu anlatılacaktır. Bu uygulamada bir adet E3S-DCP21-IL3, bir adet NX1P2 PLC, bir adet NX-PF güç kartı ve bir adet NX-ILM IO-Link master modülü kullanılacaktır. E3S-DCP devreye alma dökümanına aşağıdaki bağlantıdan ulaşabilirsiniz:

 <u>https://destek.omron.com.tr/wp-content/uploads/2020/02/E3S-DC-Sensorleri-</u> <u>Devreye-Alma.pdf</u>

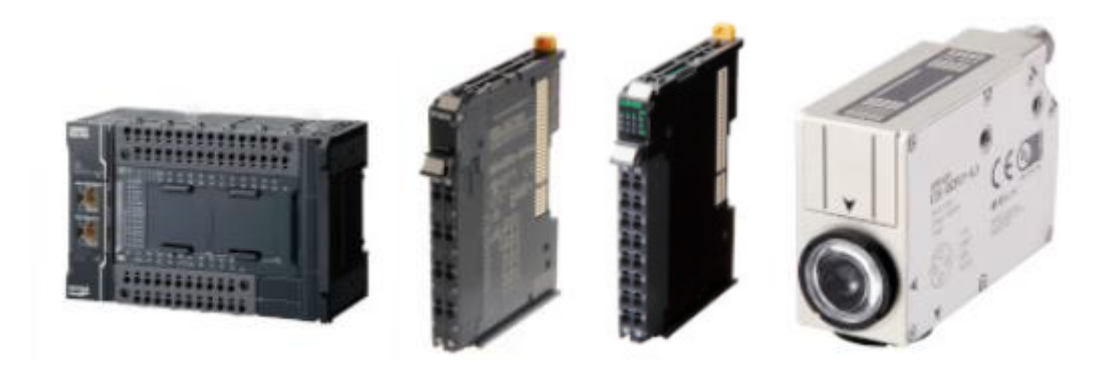

# IO Link Nedir?

IO link, sensör veya aktüatörlerle noktadan noktaya haberleşmenin yapıldığı bir iletişim prokolüdür. Bir IO Link sistemde, IO Link master ile bir veya birden fazla IO Link özelliğine sahip ürün bulunabilir.

NX-ILM veya GX-ILM master üniteleri, IO link aygıtlar ve kontrolcüler arasında haberleşmeyi sağlarlar. NX-ILM master ünitesi, NX serisi kontrolcüler ve haberleşme kuplör üniteleri ile kullanılır. Master ünitelerinin farklı modları vardır:

- SIO (DI) dijital input mod
- SIO(DO) dijital output mod
- Aktif olmayan mod

"At work for a better life, a better world for all..."

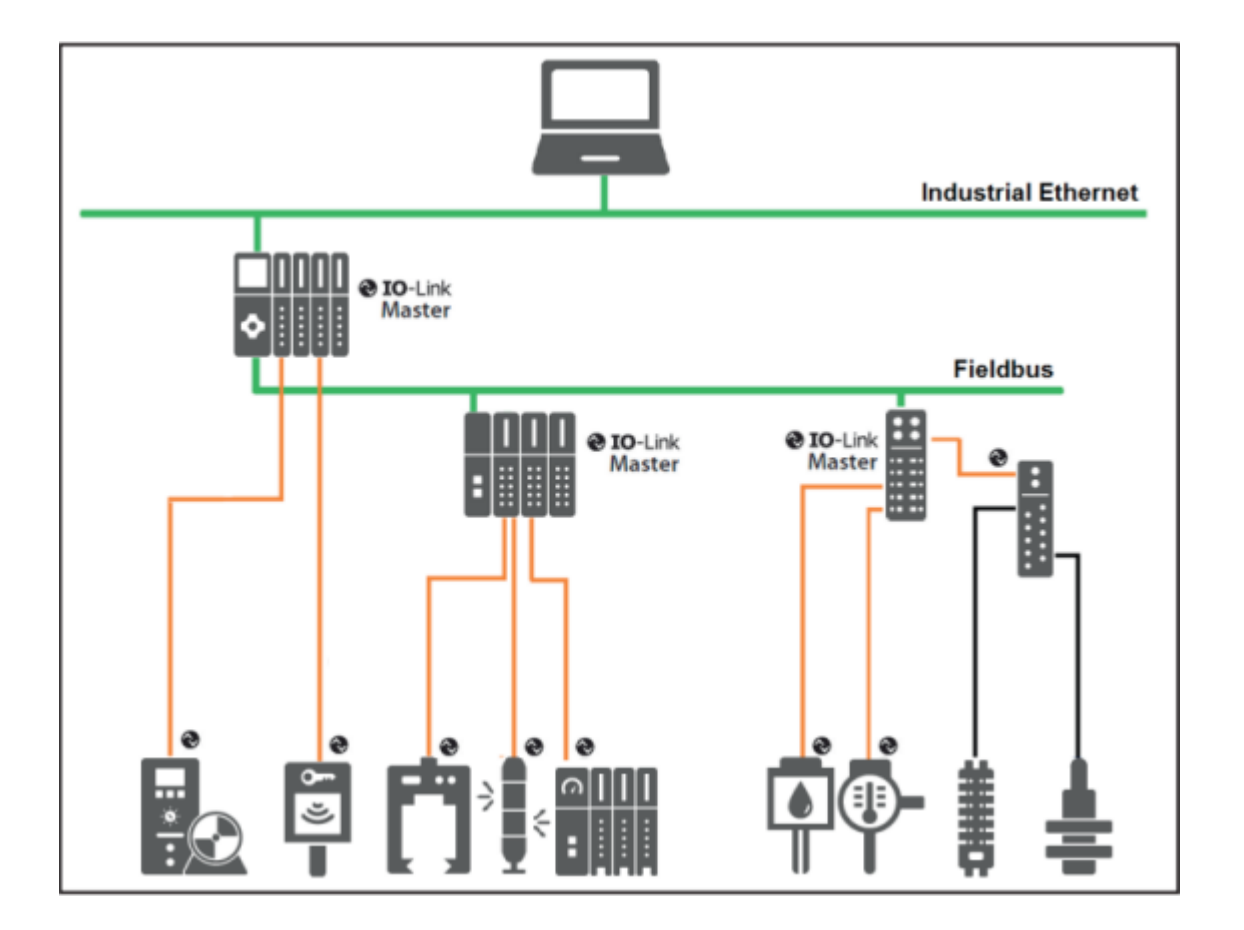

# Elektriksel Bağlantılar

NX-ILM master ünitesinin bağlantı şeması aşağıda gösterilmiştir:

# IO-Link Mode

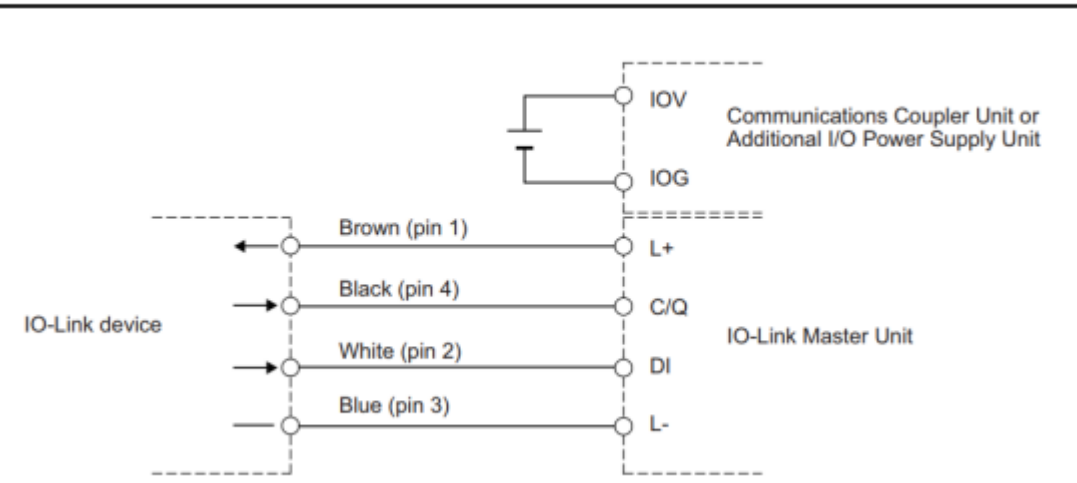

Note 1. If you do not use a signal connection for digital inputs for pin 2, a DI (white) connection is not required.

E3S-DCP21-IL3 kodlu ürünün bağlantı şeması aşağıda belirtilmiştir:

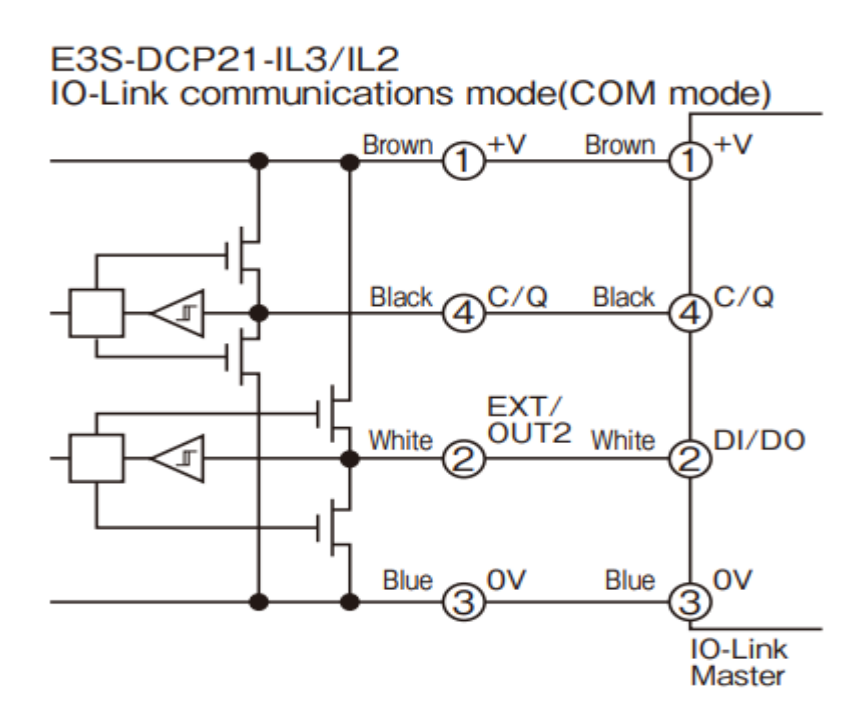

### Sensör Data Adresleri

Bu uygulamada sensörün COM3 portundan haberleşme sağlanacaktır. NX-ILM master ünitesinde her renk için ayrı ayrı byte alanları kullanılır. E3S-DCP renk sensöründe kırmızı, yeşil ve mavi renkler için kullanılan byte alanları aşağıdaki tabloda gösterilmiştir:

| E3S-DCP21-IL3  | PDO Byte0 | Bit data (RGB emitted states)                      |  |  |  |  |  |
|----------------|-----------|----------------------------------------------------|--|--|--|--|--|
|                | PDO Byte1 | Bit data (output, stability, warning, error, etc.) |  |  |  |  |  |
|                | PDO Byte2 | Red incident light level monitor LSB               |  |  |  |  |  |
| E CEM          | PDO Byte3 | Red incident light level monitor MSB               |  |  |  |  |  |
|                | PDO Byte4 | Green incident light level monitor LSB             |  |  |  |  |  |
| and the second | PDO Byte5 | Green incident light level monitor MSB             |  |  |  |  |  |
|                | PDO Byte6 | Blue incident light level monitor LSB              |  |  |  |  |  |
|                | PDO Byte7 | Blue incident light level monitor MSB              |  |  |  |  |  |

#### Sensör data adresleri aşağıdaki tabloda gösterilmiştir:

|   |   |                               | PD0<br>bit                                                                                                    | )               |                                                                                                    |                 |   | 分配 Assignment                           | 详细 Details                                                                                                    |  |  |  |  |  |
|---|---|-------------------------------|----------------------------------------------------------------------------------------------------|-----------------|----------------------------------------------------------------------------------------------------|-----------------|---|-----------------------------------------|----------------------------------------------------------------------------------------------------|--|--|--|--|--|
| 7 | 6 | 5                             | 4                                                                                                    | 3               | 2                                                                                                    | 1               | 0 | R 投光状态<br>State of red light emission   | 0: R 非投光 Red light not emitted<br>1: R 投光(2 点编程模式 R 投光时或 1 点编程模式时)<br>Red light emitted (when R is emitted in the 2-point teaching<br>mode or when the 1-point teaching mode)     |  |  |  |  |  |
|   |   |                               |                                                                                                    |                 |                                                                                                    |                 |   | G 投光状态<br>State of green light emission | 0: G 非投光 Green light not emitted<br>1: G 投光(2 点编程模式 G 投光时或 1 点编程模式时)<br>Green light emitted (when G is emitted in the 2-point teaching<br>mode or when the 1-point teaching mode) |  |  |  |  |  |
|   |   |                               |                                                                                                    |                 |                                                                                                    |                 |   | B 投光状态<br>State of blue light emission  | 0: B 非投光 Blue light not emitted<br>1: B 投光(2 点编程模式 B 投光时或 1 点编程模式时)<br>Blue light emitted (when B is emitted in the 2-point teaching<br>mode or when the 1-point teaching mode)   |  |  |  |  |  |
|   |   |                               |                                                                                                    |                 |                                                                                                    |                 |   | (Reserved)                              | 0                                                                                                    |  |  |  |  |  |
|   |   |                               |                                                                                                    |                 |                                                                                                    |                 |   | (Reserved)                              | 0                                                                                                    |  |  |  |  |  |
|   |   |                               |                                                                                                    |                 |                                                                                                    |                 |   | (Reserved)                              | 0                                                                                                    |  |  |  |  |  |
|   |   |                               |                                                                                                    |                 |                                                                                                    | —<br>(Reserved) | 0 |                                         |                                                                                                    |  |  |  |  |  |
|   |   |                               |                                                                                                    | —<br>(Reserved) | 0                                                                                                    |                 |   |                                         |                                                                                                    |  |  |  |  |  |
|   |   |                               | PD1<br>bit                                                                                                    |                 |                                                                                                    |                 |   | 分配 Assignment                           | 详细 Details                                                                                                    |  |  |  |  |  |
| 7 | 6 | 5                             | 4                                                                                                    | 3               | 2                                                                                                    | 1               | 0 | 控制输出 1 Control Output 1                 | 0: OFF, 1: ON                                                                                                    |  |  |  |  |  |
|   |   |                               |                                                                                                    |                 |                                                                                                    |                 |   | 控制输出 2 Control Output 2                 | 0: OFF, 1: ON                                                                                                    |  |  |  |  |  |
|   |   |                               |                                                                                                    |                 |                                                                                                    |                 |   | (Reserved)                              | 0                                                                                                    |  |  |  |  |  |
|   |   |                               |                                                                                                    |                 |                                                                                                    |                 |   | 不稳定报警*4<br>Instability Alarm            | 0: 稳定状态 Stable<br>1: 不稳定状态 Unstable                                                                                                    |  |  |  |  |  |
|   |   |                               |                                                                                                    |                 |                                                                                                    |                 |   | (Reserved)                              | 0                                                                                                    |  |  |  |  |  |
|   |   |                               |                                                                                                    |                 |                                                                                                    |                 |   |                                         | 0                                                                                                    |  |  |  |  |  |
|   |   | (Reserved)<br>轻度异常<br>Warning | 因负载短路或服务数据异常等可恢复原因而无法继续执行动作<br>时的诊断输出<br>Diagnostic output when the sensor cannot continue operation due to a<br>recoverable factor such as a load short-circuit or a service data error<br>0:正常 Normal (OFF)<br>1:异常 Error (ON) |                 |                                                                                                    |                 |   |                                         |                                                                                                    |  |  |  |  |  |
|   |   |                               |                                                                                                    | 严重异常<br>Error   | 传感器内部发生异常、需更换时的诊断输出<br>Diagnostic output when the sensor has an internal error<br>and replacement is needed<br>0:正常 Normal (OFF)<br>1:异常 Error (ON) |                 |   |                                         |                                                                                                    |  |  |  |  |  |

|     |                                                                                          |         |                     | b                        | it                           |                         |                              |                      |  |
|-----|------------------------------------------------------------------------------------------|---------|---------------------|--------------------------|------------------------------|-------------------------|------------------------------|----------------------|--|
|     | 7                                                                                        | 6       | 5                   | 4                        | 3                            | 2                       | 1                            | 0                    |  |
| PD2 | 0 固定(Reserved) R 受光量监控器输出上位 4bit<br>Upper 4bit of the monitoring (Incident Light Level R |         |                     |                          |                              |                         |                              |                      |  |
| PD3 |                                                                                          | Lo      | R<br>wer 8bit of t  | e 受光量监控器<br>he monitorin | 器输出 下位 8b<br>lg (Incident L  | it<br>ight Level Re     | d)                           |                      |  |
| PD4 | 0 固定(Reserved)                                                                           |         |                     |                          |                              |                         |                              |                      |  |
| PD5 |                                                                                          | Lov     | G<br>wer 8bit of th | i 受光量监控器<br>e monitoring | 器输出 下位 8b<br>g (Incident Lig | it<br>ght Level Gre     | en)                          |                      |  |
| PD6 |                                                                                          | 0 固定(Re | served)             |                          | B<br>Upper 4bit of           | 受光量监控器<br>the monitorin | B输出 上位 4b<br>g (Incident Lig | it<br>ht Level Blue) |  |
| PD7 |                                                                                          | Lo      | B<br>wer 8bit of t  | 9 受光量监控署<br>he monitorin | 器输出 下位 8b<br>g (Incident Li  | it<br>ght Level Blu     | ie)                          |                      |  |

"At work for a better life, a better world for all..."

#### Sysmac Studio Programında IO Link Konfigurasyonu

1- Sysmac Studio programında PLC ve NX-PF kartı eklendikten sonra, NX-ILM400 master ünitesi eklenir. NX-ILM400 master ünitesi eklendikten konfigurasyonun yapılması için "Edit Unit Operation Settings" menüsüne girilir:

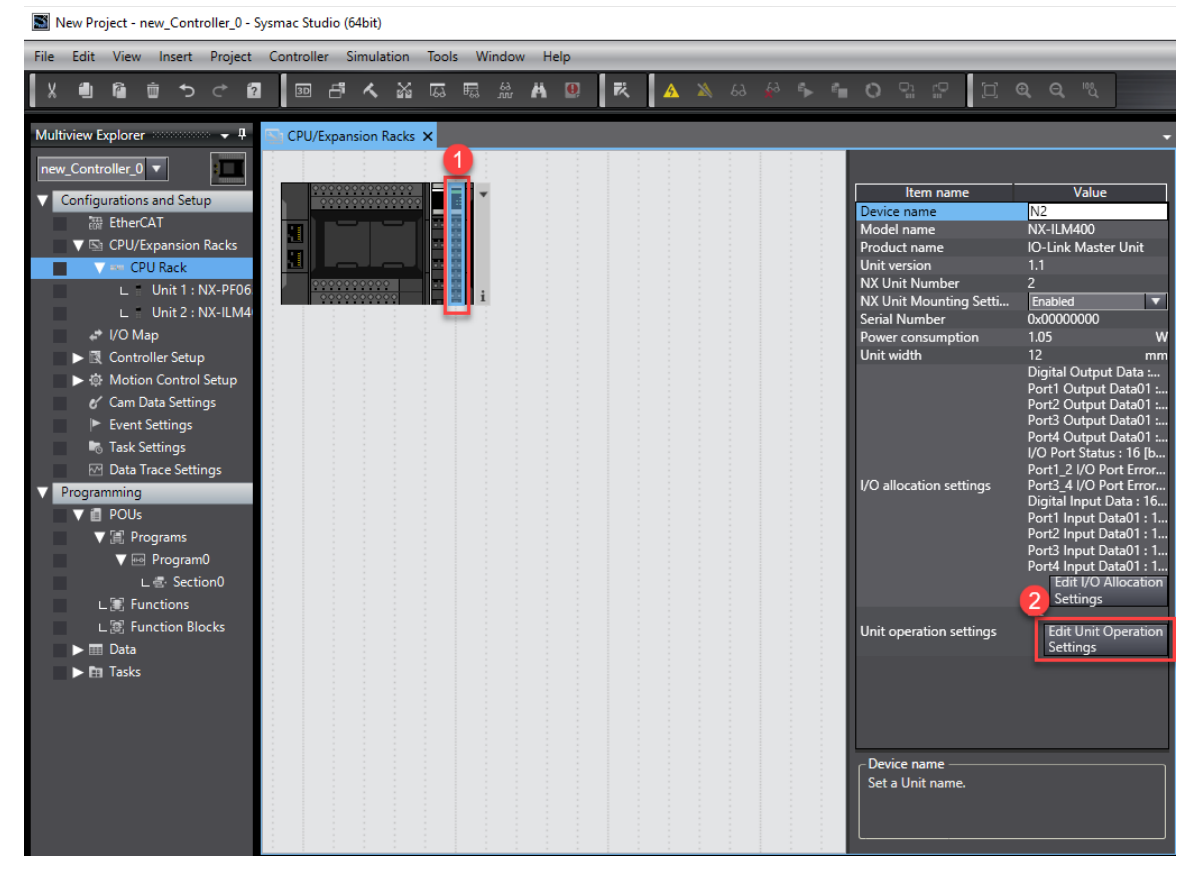

2- Bu dökümanda Port4 kullanılacağı için, "Port4 IO-Link Device Configuration Data/Process data out length" bölümü 4 byte olarak seçilir:

| All parameters                                                  |                         |  |
|-----------------------------------------------------------------|-------------------------|--|
| ltem name                                                       | Value                   |  |
| Port2 IO-Link Device Configuration Data/IO-Link Revision        | 17                      |  |
| Port2 IO-Link Device Configuration Data/Process data in length  | 8 Byte                  |  |
| Port2 IO-Link Device Configuration Data/Process data out length | 0 Byte                  |  |
| Port2 IO-Link Device Configuration Data/Master Control          | IO-Link Mode 🔹 🔻        |  |
| Port3 IO-Link Device Configuration Data/Device ID               | 0                       |  |
| Port3 IO-Link Device Configuration Data/Vendor ID               | 0                       |  |
| Port3 IO-Link Device Configuration Data/Serial Number           |                         |  |
| Port3 IO-Link Device Configuration Data/IO-Link Revision        | 0                       |  |
| Port3 IO-Link Device Configuration Data/Process data in length  | 2 Byte                  |  |
| Port3 IO-Link Device Configuration Data/Process data out length | 2 Byte                  |  |
| Port3 IO-Link Device Configuration Data/Master Control          | IO-Link Mode            |  |
| Port4 IO-Link Device Configuration Data/Device ID               | 0                       |  |
| Port4 IO-Link Device Configuration Data/Vendor ID               | 0                       |  |
| Port4 IO-Link Device Configuration Data/Serial Number           |                         |  |
| Port4 IO-Link Device Configuration Data/IO-Link Revision        | 0                       |  |
| Port4 IO-Link Device Configuration Data/Process data in length  | 2 Byte                  |  |
| Port4 IO-Link Device Configuration Data/Process data out length | 4 Byte                  |  |
| Port4 IO-Link Device Configuration Data/Master Control          | IO-Link Mode            |  |
| Port1 IO-Link Device Information Area/Device ID                 | 0                       |  |
| Port1 IO-Link Device Information Area/Vendor ID                 | 0                       |  |
| Port1 IO-Link Device Information Area/Serial Number             |                         |  |
|                                                                 | Return to Default Value |  |
|                                                                 |                         |  |

3- Ardından ilgili I-O ların tanımlaması için "Edit I/O Allocation Settings" menüsüne girilir:

| 🔁 C        | PU/Expa | ansion I | Racks    | ×   |   |  |  |  |  |  |     |                       |                                                                                                    | •                                                                                                    |
|------------|---------|----------|----------|-----|---|--|--|--|--|--|-----|-----------------------|----------------------------------------------------------------------------------------------------|----------------------------------------------------------------------------------------------------|
|            |         |          |          |     |   |  |  |  |  |  |     |                       |                                                                                                    |                                                                                                    |
|            | 0000    | 000000   |          |     | - |  |  |  |  |  |     | Item name             | Va                                                                                                    | lue                                                                                                    |
|            |         |          |          |     |   |  |  |  |  |  | Dev | vice name             | N2                                                                                                    |                                                                                                    |
|            |         |          |          |     | 8 |  |  |  |  |  | Mo  | odel name             | NX-ILM40                                                                                                    | 0                                                                                                    |
|            |         |          |          |     | 1 |  |  |  |  |  | Pro | oduct name            | IO-Link Ma                                                                                                    | aster Unit                                                                                                    |
| 1 <b>b</b> | L       |          |          |     | 1 |  |  |  |  |  | Uni | it version            | 1.1                                                                                                    |                                                                                                    |
|            | 0000    | 000000   | <b>.</b> |     |   |  |  |  |  |  | NX  | Unit Number           | 2                                                                                                    |                                                                                                    |
|            | 000     | 000000   | 00       |     | 1 |  |  |  |  |  | NX  | Unit Mounting Setti   | Enabled                                                                                                    | ▼                                                                                                    |
|            |         |          |          | 5 H |   |  |  |  |  |  | Ser | ial Number            | 0x0000000                                                                                                    | )0                                                                                                    |
|            |         |          |          |     |   |  |  |  |  |  | Pov | wer consumption       | 1.05                                                                                                    | w                                                                                                    |
|            |         |          |          |     |   |  |  |  |  |  | Uni | it width              | 12                                                                                                    | mm                                                                                                    |
|            |         |          |          |     |   |  |  |  |  |  | I/O | allocation settings   | Digital Out<br>Port1 Outp<br>Port2 Outp<br>Port3 Outp<br>Port4 Outp<br>I/O Port SI<br>Port1_2 I/O<br>Port3_4 I/O<br>Digital Inp<br>Port1 Inpu<br>Port2 Inpu<br>Port3 Inpu | tput Data :<br>put Data01 :<br>put Data01 :<br>put Data01 :<br>put Data01 :<br>put Data01 :<br>D Port Error<br>O Port Error<br>ut Data : 16<br>tt Data01 : 1<br>tt Data01 : 1 |
|            |         |          |          |     |   |  |  |  |  |  | Uni | it operation settings | Edit Ur<br>Edit Ur<br>Edit Ur<br>Edit Ur<br>Setting                                                                                                    | t Data01 - 1<br>O Allocation<br>gs<br>nit Operation<br>IS                                                                                                    |

4- Daha sonra "Input Data Set 2" bölümünden "Add I/O Entry" kısmında, "0x6004:02
Port1 Input Data02" girişi tanımlanır. Bu işlem sırasıyla aşağıda gösterilmiştir:

| I/O Allocation Status: (1) I/O da                                                                                                    | ata size Input 16/8192 [b] | ytes] Output 10,                   | /8192 [bytes]                                |      |                         |                                    |  |  |  |  |
|----------------------------------------------------------------------------------------------------|----------------------------|------------------------------------|----------------------------------------------|------|-------------------------|------------------------------------|--|--|--|--|
| I/O Entry Mapping List                                                                                                    |                            |                                    | I/O entries included in the Input Data Set 4 |      |                         |                                    |  |  |  |  |
|                                                                                                    |                            | Input 128[bits]<br>Output 80[bits] | Index                                        | Size | Data Type               | I/O entry name                     |  |  |  |  |
| Selection Input/Output I/                                                                                                    | /O entry mapping name      | Flag                               | 0x6007:01                                    |      | (RAY[01] OF BYTE        | Port4 Input Data01                 |  |  |  |  |
| Output                                                                                                    | Output Data Set 1          | Editable                           |                                              |      |                         |                                    |  |  |  |  |
| Output                                                                                                    | Output Data Set 2          | Editable                           |                                              |      |                         |                                    |  |  |  |  |
| Output                                                                                                    | Output Data Set 3          | Editable                           |                                              |      |                         |                                    |  |  |  |  |
| Output                                                                                                    | Output Data Set 4          | Editable                           |                                              |      |                         |                                    |  |  |  |  |
| Input I                                                                                                    | Input Data Set 1           | Editable                           |                                              |      |                         |                                    |  |  |  |  |
| Input I                                                                                                    | Input Data Set 2           | Editable                           |                                              |      |                         |                                    |  |  |  |  |
| 1 Input I                                                                                                    | Input Data Set 3           | Editable                           |                                              |      |                         |                                    |  |  |  |  |
| Input I                                                                                                    | Input Data Set 4           | Editable                           |                                              |      |                         |                                    |  |  |  |  |
| Add I/O Entry                                                                                                    |                            |                                    |                                              | ×    |                         |                                    |  |  |  |  |
| 0x6006:0A Port3 Input Data10<br>0x6006:0B Port3 Input Data11<br>0x6006:0C Port3 Input Data12<br>0x6006:0D Port3 Input Data13<br>0x6006:0F Port3 Input Data14<br>0x6006:0F Port3 Input Data15<br>0x6006:0F Port3 Input Data02<br>0x6007:02 Port4 Input Data03<br>0x6007:03 Port4 Input Data03<br>0x6007:05 Port4 Input Data05<br>0x6007:05 Port4 Input Data06<br>0x6007:05 Port4 Input Data06<br>0x6007:07 Port4 Input Data06<br>0x6007:07 Port4 Input Data07<br>0x6007:08 Port4 Input Data08 |                            |                                    |                                              |      | 2<br>Add I/O Entr<br>OK | y Delete I/O Entry<br>Cancel Apply |  |  |  |  |
| Data type : ARRAY[01] OF BY<br>Size : 16[bit]                                                                                                    | ТЕ                         |                                    |                                              |      |                         | - <b>4</b> ×                       |  |  |  |  |
| Comment : Port4 Input Data02                                                                                                    | 2                          | 4                                  |                                              |      |                         | I                                  |  |  |  |  |
|                                                                                                    |                            |                                    | OK Can                                       | cel  |                         |                                    |  |  |  |  |

5- Ardından eklenen inputun geldiğini gördükten sonra eklenebilmesi için Ok butonuna basılır:

| /O Allocation Status: (1) I/O data size Input 18/8192 [bytes] Output 10/8192 [bytes]                                                                                                    |                                                                                                    |  |  |  |  |  |  |  |  |  |  |
|----------------------------------------------------------------------------------------------------|----------------------------------------------------------------------------------------------------|--|--|--|--|--|--|--|--|--|--|
| I/O Entry Mapping List<br>Input 144[bit:<br>Output 80[bit<br>Selection Input/Output I/O entry mapping name  Flag  <br>Output Output Data Set 1 Editable<br>Output Output Data Set 2 Editable<br>Output Output Data Set 3 Editable<br>Output Output Data Set 4 Editable<br>Input Input Data Set 1 Editable<br>Input Input Data Set 2 Editable<br>Input Input Data Set 3 Editable<br>Input Input Data Set 3 Editable<br>Input Input Data Set 3 Editable<br>Input Input Data Set 3 Editable | I/O entries included in the Input Data Set 4     Index   Size     Ox6007:01   16fbit1     ARRAY[01] OF BYTE   Port4 Input Data01     P   0x6007:02     16[bit]   ARRAY[01] OF BYTE     Port4 Input Data02   P |  |  |  |  |  |  |  |  |  |  |
| Add I/O Entry Delete<br>OK Cancel                                                                                                    | I/O Entry<br>Apply                                                                                                    |  |  |  |  |  |  |  |  |  |  |

6- Ardından sensörün tanımlanması için "CPU Extension Racks" bölümünde, NX-ILM modünün üzerinde farenin sağ tuşuna basılarak, "IO-Link Master Simple Settings" menüsüne girilir:

| 🔄 CPU/Expansion Racks 🗙 |                                                  |
|-------------------------|--------------------------------------------------|
|                         |                                                  |
|                         | Cut Ctrl+X                                       |
|                         | Copy Ctrl+C                                      |
|                         | Paste Ctrl+V                                     |
|                         | Delete Del                                       |
|                         | Undo Ctrl+Z                                      |
|                         | Redo Ctrl+Y                                      |
|                         | Change Model                                     |
|                         | Edit Unit Operation Settings                     |
|                         | Paste Unit Operation Settings                    |
|                         | Import NX Unit Settings and Insert New Unit      |
|                         | Export NX Unit Settings                          |
|                         | Import All NX Unit Settings                      |
|                         | Export All NX Unit Settings                      |
|                         | Show Model/Unit Name                             |
|                         | Get Serial Numbers of All NX Units               |
|                         | Compare and Merge with Actual Unit Configuration |
|                         | Compare operation settings of all NX Units       |
|                         | Clear All Memory of NX Unit                      |
|                         | Restart for NX Bus / NX Unit                     |
|                         | IO-Link Master Simple Settings                   |
|                         |                                                  |

7- Ekranda beliren bölümde E3S-DCP21-IL3 sensör konfigurasyona eklenir. Bu işlemler sırası ile aşağıda belirtilmiştir:

| 🔄 CPL                                 | J/Expansion Racks 🗙                                                                     |               |                   |                 | •                                                                                                    |    | Toolbox 🗸 🗸                                 |
|---------------------------------------|-----------------------------------------------------------------------------------------|---------------|-------------------|-----------------|----------------------------------------------------------------------------------------------------|----|---------------------------------------------|
| IO-Li                                 | nk Master Simple Settings                                                               |               |                   |                 |                                                                                                    |    | Vendor                                      |
| When                                  | you register an IO-Link device, Unit operation set                                      | tings and I/O | allocation settir | ngs of the Mast | er are automatically edited.                                                                                                    |    | All vendors<br>OMRON Corporation<br>IO-Link |
| IO-Link<br>I Por<br>1<br>2<br>3<br>4  | Master: Unit 2[NXBusMaster]:NX-ILM400(N2)<br>rt   Device  <br>3<br>Calified S-DCP21-IL2 |               |                   |                 | Item name     Value       IO-Link Device Name     E3S-DCP21-IL2       Vendor ID     612       Device ID     65548       IO-Link Revision     1.1(17)       Serial Number     Serial |    |                                             |
| - Proces                              | ss data structure                                                                       | -             | l                 | 1               | IO-Link Device Verification Setting No ch                                                                                                    |    | E3S                                         |
| Name                                  | 2                                                                                       | Data type     | Bit offset        | Bit length      | Backup Setting Disabled                                                                                                    |    | E3S-DCP21-II 2 IO-I ink 1 1 IOD             |
| I I I I I I I I I I I I I I I I I I I | ocess-Data Input                                                                        | Record        | 0                 | 64              | Load Rejection Output Setting Enabled                                                                                                    | 2  | Photoelectric Sensor                        |
|                                       | Control Output 1                                                                        | Boolean       | 48                |                 | Input Filter Value Setting 1ms                                                                                                    | I  | E3S-DCP21-IL3 IO-Link 1.1 IODI              |
|                                       | Control Output 2                                                                        | Boolean       | 49                | 1               | Master Control IO-Link Mode                                                                                                    |    | Photoelectric Sensor                        |
|                                       | Instability Alarm                                                                       | Boolean       |                   |                 | Digital Input Collection Setting Disabled                                                                                                    |    |                                             |
|                                       | Warning                                                                                 | Boolean       | 54                |                 | Offset Setting of Digital Input Collection                                                                                                    |    |                                             |
|                                       | Error                                                                                   | Boolean       |                   |                 |                                                                                                    |    |                                             |
|                                       | Light Emitting Color                                                                    | UInteger      | 56                |                 |                                                                                                    |    |                                             |
|                                       | Incident Light Level Red                                                                | UInteger      |                   |                 |                                                                                                    |    |                                             |
|                                       | Incident Light Level Green                                                              | UInteger      | 16                |                 |                                                                                                    |    |                                             |
|                                       | Incident Light Level Blue                                                               | UInteger      |                   |                 |                                                                                                    |    |                                             |
|                                       |                                                                                         |               |                   |                 |                                                                                                    |    |                                             |
|                                       | ap                                                                                      |               |                   |                 |                                                                                                    |    |                                             |
|                                       | an anna an ann ann ann an ann an ann an                                                 | ico           |                   |                 |                                                                                                    |    |                                             |
|                                       | Senerate process data structure of the IO-Link devi                                     | ice -         |                   |                 |                                                                                                    |    |                                             |
|                                       | syte array (reset to default)                                                           |               |                   |                 |                                                                                                    | Į. |                                             |
|                                       |                                                                                         |               |                   |                 | OK Cancel                                                                                                    | j  |                                             |

8- Bu işlemler bittikten sonra yapılan tüm ayarlar, PLC ye online olunup Synchronize butonu ile gönderilir:

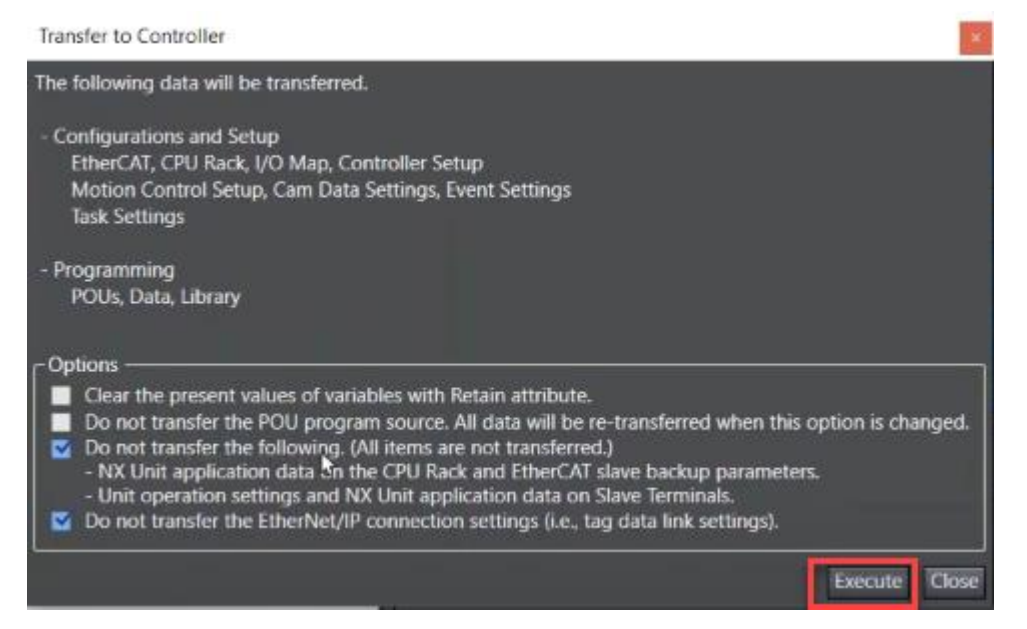

9- Yapılan ayarlar PLC ye gönderildikten sonra, "Online" modda iken IO Map açılır. Burda ürün algılama yapmaz iken Port4 Incident Light Level Red değişkeni 16#1 değerini gösterir:

|                            | Position                            | Port                                | Description                   | R/W | Data Type  | Value | Variable | Variable Comment    |
|----------------------------|-------------------------------------|-------------------------------------|-------------------------------|-----|------------|-------|----------|---------------------|
| new_Controller_0 V         |                                     | ▼ Port1 Input Data01                | E3Z-D-IL3                     | R   | ARRAY[0.1] |       |          | E I                 |
| Configurations and Setup   |                                     | Port1 Detection Level               | Port1 Detection Level         | R   | USINT      | 16    |          |                     |
| 30 EtherCAT                |                                     | Port1 Control Output 1              | Port1 Control Output 1        | R   | BOOL       | TRUE  |          |                     |
| To CPU/Expansion Backs     |                                     | Port1 Control Output 2              | Port1 Control Output 2        | R   | BOOL       | TRUE  |          |                     |
| CRI Pack                   |                                     | Port1 Instability Alarm (Non-Ligh   | Port1 Instability Alarm (Nor  | R   | BOOL       | FALSE |          |                     |
| V = CPU Kack               |                                     | Port1 Instability Alarm (Light Rec  | Port1 Instability Alarm (Ligh | R   | BOOL       | FALSE |          |                     |
| L Unit 1 : NX-PH0630 (     |                                     | Port1 Warning                       | Port1 Warning                 | R   | BOOL       | FALSE |          |                     |
| L Unit 2 : NX-ILM400       |                                     | Port1 Error                         | Port1 Error                   | R   | BOOL       | FALSE |          |                     |
| 📕 I/O Map                  |                                     | Port2 Input Data01                  | E3AS-F1500IPT                 | R   | ARRAY[0.1] |       |          |                     |
| ▼ R Controller Setup       |                                     | Port2 Input Data02                  | E3AS-F1500IPT                 | R   | ARRAY[01]  |       |          |                     |
| Let Operation Settings     |                                     | Port3 Input Data01                  | E2E(Q)-X_B1T12                | R   | ARRAY[01]  | é     |          |                     |
| ut Built-in EtherNet/IP Po |                                     | ▼ Port4 Input Data01                | EBS-DCPZ1-IL3                 | 8   | ARRAY[0.1] |       |          |                     |
| Puilt in 1/O Cattings      |                                     | Port4 Light Emitting Color          | Port4 Light Emitting Color    | R   | BYTE       | 16#7  |          |                     |
|                            |                                     | Port4 Control Output 1              | Port4 Control Output 1        | R   | BOOL       | FALSE |          |                     |
| LE Option Board Settings   |                                     | Port4 Control Output 2              | Port4 Control Output 2        | R   | BOOL       | FALSE |          |                     |
| 🛛 🗉 Memory Settings        |                                     | Port4 Instability Alarm             | Port4 Instability Alarm       | R   | BOOL       | FALSE |          |                     |
| ►                          | _                                   | Port4 Warning                       | Port4 Warning                 | R   | BOOL       | FALSE |          |                     |
| er Cam Data Settings       | _                                   | Port4 Error                         | Port4 Error                   | R   | BOOL       | FALSE |          |                     |
| ► Event Settings           | _                                   | ✓ Port4 Input Data02                | E3S-DCP21-IL3                 | R   | ARRAY[01]  |       |          |                     |
| Task Settings              | _                                   | Port4 Incident Light Level Red. h   | Port4 Incident Light Level R  | R   | RYTE       | 16#0  |          |                     |
| The Data Trace Settings    |                                     | Port4 Incident Light Level Red_Ic   | Port4 Incident Light Level R  | R   | BYTE *     | 16#1  |          |                     |
| Data Hace Settings         |                                     | ▼Port4 Input Data03                 | E3S-DCP21-IL3                 | R   | RYTE       |       |          |                     |
| Programming                |                                     | Port4 Incident Light Level Green    | Port4 Incident Light Level C  | R   | BA         | 16#0  |          |                     |
| V 🖻 POUs                   |                                     | Port4 Incident Light Level Green    | Port4 Incident Light Level C  | R   | BYTE       | 16#0  |          |                     |
| ♥ @ Programs               |                                     | ▼ Port4 Input Data04                | E3S-DCP21-IL3                 | R   | ARRAY[0.1] |       |          |                     |
| V 🖽 Program0               |                                     | Port4 Incident Light Level Blue_h   | Port4 Incident Light Level B  | R   | BYTE       | 16#0  |          |                     |
| L @ Section0               |                                     | Port4 Incident Light Level Blue_k   | Port4 incident Light Level B  | ĸ   | BAIF       | 16#0  |          |                     |
| L ≫ Functions              |                                     |                                     |                               |     |            |       |          |                     |
| The Function Blocks        | -Monitor type                       |                                     |                               |     |            |       |          | Bit order           |
|                            | 🔵 Data type 🌒                       | ) Binary 🌑 Hex 💿 Signed decimal 🌑 U | nsigned decimal               |     |            |       |          | 🔘 MSB-LSB 🔘 LSB-MSB |
| ▶ m Data                   |                                     |                                     |                               | _   | _          | _     |          |                     |
| ► En Tasks                 | Build                               |                                     |                               |     |            |       |          | ÷1×                 |
|                            | 🙁 OF ERICIES 🛕 (                    | - Warnings                          |                               |     |            |       |          |                     |
|                            |                                     | Description I Program               | Location                      |     |            |       |          |                     |
| N                          | and the second second second second |                                     |                               |     |            |       |          |                     |
| Filter                     | Output Build                        |                                     |                               |     |            |       |          |                     |

| X 🖲 🖬 🖄 つ ් 🖬                                                                     | 山 人 影 目 目 影 主 〇 页 一                                                                                                    | 🗛 🚳 🚱 🏇                                                                                                    | <b>%</b> (                             | ) 🖞 🖗                                                                                             | H                                                                                                    | ଷ୍ ସ୍ "ଧ୍ |                                  |                 |                           |     |
|-----------------------------------------------------------------------------------|----------------------------------------------------------------------------------------------------|----------------------------------------------------------------------------------------------------|----------------------------------------|---------------------------------------------------------------------------------------------------|----------------------------------------------------------------------------------------------------|-----------|----------------------------------|-----------------|---------------------------|-----|
| Multiview Explorer 🚽 🖡                                                            | CPU/Expansion Racks 📰 I/O Map 🗙                                                                                                    |                                                                                                    |                                        |                                                                                                   |                                                                                                    |           |                                  | Toolbox         |                           | ÷ 0 |
| Mountwe Lipplies                                                                  | Position                                                                                                    | Description<br>BecTro Hulls<br>Annt Control Couper 1<br>Annt Control Couper 1<br>Annt Control Couper 2<br>Annt Instability Alarm (Ligh<br>Annt Marning)<br>Annt Sharing Sharing Color<br>Annt Sharing Couper 1<br>Annt Sharing Couper 2<br>Annt Sharing Couper 2<br>Annt Sharing Couper 2<br>Annt Sharing Couper 2<br>Annt Sharing Couper 2<br>Annt Sharing Couper 2<br>Annt Sharing Couper 2<br>Annt Sharing Couper 2<br>Annt Sharing Couper 2<br>Annt Sharing Couper 2<br>Annt Sharing Couper 2<br>Annt Sharing Couper 2<br>Annt Sharing Couper 2<br>Annt Sharing Couper 2<br>Annt Sharing Couper 1<br>Annt Sharing Couper 2<br>Annt Sharing Couper 2<br>Annt Sharing Co | R. R. R. R. R. R. R. R. R. R. R. R. R. | Data Type<br>ARRAY(0.1) (<br>USINT<br>BOOL<br>BOOL<br>BOOL<br>BOOL<br>BOOL<br>BOOL<br>BOOL<br>BOO | Value  <br>15<br>TRUE<br>FALSE<br>FALSE<br>FALSE<br>FALSE<br>FALSE<br>FALSE<br>FALSE<br>FALSE<br>FALSE<br>FALSE<br>FALSE<br>FALSE<br>FALSE<br>1600<br>1601<br>1600 | Variable  | Variable Comment                 | Costraire 9 and |                           |     |
| Les Section0<br>L(# Functions<br>L(# Functions Blocks<br>► = Data<br>► Trasks Br. | Content Routen Logini Level alloc, a<br>contor type<br>Data type 	Binary 	Hex 	Signed decimal 	Ur<br>dat<br>menoral 	Apple.comment<br>1 	Description 		Program | nsigned decimal                                                                                                    | 9 N                                    |                                                                                                   |                                                                                                    |           | Bit order<br>MSB-LSB LSB LSB-MSB | ONLINE CRR/ALM  | 192-168-250.1<br>RUN mode | ×   |

10-Kırmızı renk algılandığında ise, bu değer 16#AB gösterir:

Not: Rengin yoğunluğuna göre bu değer değişmektedir. Sensör 0-1 çıkış vermektedir. Burda rengin algılanıp algılanmadığına bakılmıştır.